## 1 - start Domino Administrator

| SMALLBUSINESS Domain - IBM Domino Administrator                            |                                                                 |     |                                    |                 |                                  |                   |  |  |
|----------------------------------------------------------------------------|-----------------------------------------------------------------|-----|------------------------------------|-----------------|----------------------------------|-------------------|--|--|
| Eile                                                                       | Elle Edit View Greate Actions Agministration Configuration Help |     |                                    |                 |                                  |                   |  |  |
| ] 🕹                                                                        | ] <b>2</b> <del>7</del> ♥ � � @ + - + = @ #Q = ]                |     |                                    |                 |                                  |                   |  |  |
|                                                                            |                                                                 |     |                                    |                 |                                  |                   |  |  |
|                                                                            | SMALLBUSINESS Domain 🛛 Melcome 🗙                                |     |                                    |                 |                                  |                   |  |  |
| People & Groups   Files   Server   Messaging   Replication   Configuration |                                                                 |     |                                    |                 |                                  |                   |  |  |
| Ē                                                                          | Server: lotus/smallbusiness<br>Release 7.0.2 on Windows NT 5.2  |     |                                    |                 | Use Directory on: Current Server |                   |  |  |
|                                                                            | <ul> <li>Server</li> <li>Messaging</li> </ul>                   | 0   | Add Domain 🖉 Edit Domain           | 🕖 Delete Domain |                                  | ) 🧕 Certification |  |  |
|                                                                            | Messaging Settings                                              |     | Domain                             | Next Domain     | Destination Server               | > W Registration  |  |  |
|                                                                            | Connections                                                     | l i | ✓ Foreign Domain<br>mailarchiva.ru |                 | 172.16.108.28                    | - > 🕵 Policies    |  |  |
|                                                                            | Configurations                                                  |     |                                    |                 |                                  | ) 💱 Hosted Org    |  |  |
|                                                                            | File Identifications                                            |     |                                    |                 |                                  | > Server          |  |  |
|                                                                            | <ul> <li>Mepication</li> <li>Directory</li> </ul>               |     |                                    |                 |                                  | DB2 Server        |  |  |
|                                                                            | Policies                                                        |     |                                    |                 |                                  |                   |  |  |
|                                                                            | Monitoring Configuration                                        |     |                                    |                 |                                  |                   |  |  |
|                                                                            | 🕨 💊 Health Monitoring                                           |     |                                    |                 |                                  |                   |  |  |
|                                                                            | Cluster                                                         |     |                                    |                 |                                  |                   |  |  |
|                                                                            | Vitiline Services                                               |     |                                    |                 |                                  |                   |  |  |
|                                                                            | Miscellaneous                                                   |     |                                    |                 |                                  |                   |  |  |
|                                                                            |                                                                 |     |                                    |                 |                                  |                   |  |  |
|                                                                            |                                                                 | 4   |                                    |                 |                                  | •                 |  |  |
|                                                                            |                                                                 |     |                                    |                 | A) (* 💭 (*                       | ▲ Online ▲ 🛄 ▲    |  |  |

- 2 go to Configuration -> Messaging -> Domains
- 3 click Add Domain
- 4 in **Basic** choose Domain type Foreign Domain Foreign Domain Name mailarchiva.ru

| SMALLBUSINESS Domain   | <u> Welcome 🗙 🛄</u> Foreign Domain 🗙                        |  |  |
|------------------------|-------------------------------------------------------------|--|--|
| 🖉 Edit Domain 🗴 Car    | ncel                                                        |  |  |
| <b>Domain</b> mailard  | shiva.ru                                                    |  |  |
| Basics Restrictions Ma | il Information Calendar Information Comments Administration |  |  |
| Desias                 |                                                             |  |  |
| Basics                 |                                                             |  |  |
| Domain type:           | Foreign Domain                                              |  |  |
| Foreign domain name:   | mailarchiva.ru                                              |  |  |
| Domain description:    | 217.112.41.189                                              |  |  |
|                        |                                                             |  |  |
|                        |                                                             |  |  |

5 - Click Mail Information

| Domain mailard              | hiva.ru        | Care (               |          |                | E. |
|-----------------------------|----------------|----------------------|----------|----------------|----|
| Basics Restrictions Mai     | I Information  | Calendar Information | Comments | Administration |    |
| Mail                        |                |                      |          |                |    |
| <u>Gateway server name:</u> | 217.112.41.1   | 89                   |          |                |    |
| Gateway mail file name:     | mailarchiva.ru | u                    |          |                |    |

Type IP address in Geteway server name where is mailarchiva is running (and you must change connector from 8091 to 25 port) and Geteway mail file name mailarchiva.ru

## **Enable Journaling**

- 1. Choose Configuration -> Router/SMTP -> Advanced
- 2. Set Journaling to enabled.

3. Change the contents of Method under the Basics section to Send to mail-in database.

## 4. Enter the Mail Destination to archive@mailarchiva.ru

| ©Edit Server Configuration SCancel           |                                                  |                                                                                   |  |  |  |  |
|----------------------------------------------|--------------------------------------------------|-----------------------------------------------------------------------------------|--|--|--|--|
| Configuration Settings : lotus/smallbusiness |                                                  |                                                                                   |  |  |  |  |
| Basics Smart Upgrad                          | e Router/SMTP MIME NOTES.INI Settings            | Domino Web Access   IMAP   SNMP   Activity Logging   Diagnostics   Administration |  |  |  |  |
| Journaling Command                           | is and Extensions Controls                       |                                                                                   |  |  |  |  |
| <u>Journaling:</u>                           | Enabled                                          |                                                                                   |  |  |  |  |
| Field encryption<br>exclusion list:          | Form; From; Principal; PostedDate                |                                                                                   |  |  |  |  |
| Method:                                      | Send to mail-in database                         |                                                                                   |  |  |  |  |
| Mail Destination:                            | archive@mailarchiva.ru                           |                                                                                   |  |  |  |  |
| ****Reminder: A journa                       | aling mail rule is needed to properly enable mes | sade journaling                                                                   |  |  |  |  |